### **Home Screen**

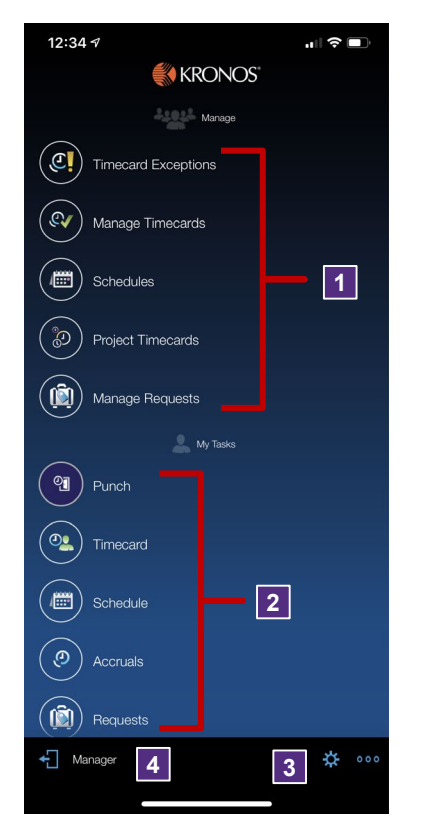

#### Supervisor Icons

Timecard Exceptions - allows you to view & edit employee exceptions.

1

2

- Manage Timecards allows access to • view, edit & approve hourly employee timecard information.
- Schedules allows access to review & • edit employee schedules.
- Project Timecards allows access to view, edit & approve salaried non-exempt employee timecard information.
- ManagerRequests allows access to review & take action on employee leave requests.

#### **Employee Icons**

- Punch allows you to punch in and out.
- Timecard - allows access to view your timecard information.
- Schedule - allows access to view your schedule.
- Accruals - allows access to view your leave accrual balances.
- Requests allows access to request . time off.

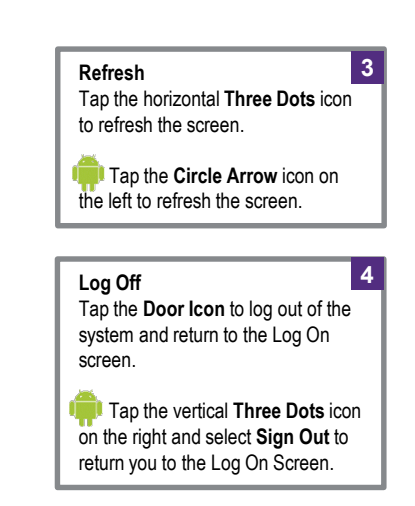

4

5

6

7

8

9

(Punch location).

## **Review Timecard Information**

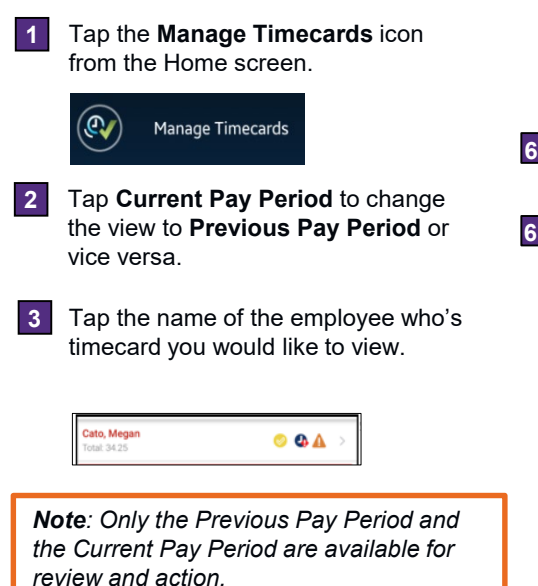

| Curren             | nt Pay Period  | 2      |                   |                   | Dates                                  |
|--------------------|----------------|--------|-------------------|-------------------|----------------------------------------|
| Date               | Pay Code       | Amount | In                | Out               | Dates within the selected time period  |
| 06/02              |                |        | 8:00AM            | 12:00PM           |                                        |
|                    | 4              |        | 12:15PM           | 4:00PM            |                                        |
| 06/03              |                |        |                   |                   | Pay Code                               |
| 06/04              |                |        |                   |                   | Leave accrual type and amount.         |
| 00/04              |                |        |                   |                   |                                        |
| a <sup>06/05</sup> | Annual Leave 5 | 7.5    |                   |                   | Exceptions                             |
| 06/06              |                | 60     | 8:00AM            |                   | Exceptions track deviations from the   |
| 06/07              |                |        |                   |                   | schedule or missing time.              |
| Ť                  |                |        | 1                 |                   | a.Excused Absence – blue date          |
| 06/08              |                |        | 7:55AM            | 12:00PM           | b.Unexcused Absence – red date         |
|                    |                |        | 12:30PM           | 4:00PM            | c.Missed Punch – solid red box         |
| 06/09              |                | 6d     | 8:30AM            | 11:59AM           | d.Early or Late – red punch time       |
| 06/10              |                |        | 12.13PW           | 4.02PW            |                                        |
| 00/10              |                |        |                   |                   |                                        |
| 06/11              |                |        |                   |                   | Punches                                |
|                    |                |        |                   |                   | In and out punch times for the date.   |
| 06/12              |                |        | 8:03AM            | 11:54AM           |                                        |
|                    |                |        | 12:27P 60         | 4:30PM            |                                        |
| 06/13              |                |        | 8:05AM            | 12:05PM           | Cumulative Hours                       |
|                    |                |        | 12:35PM           | 3:59PM            | Total pay period hours.                |
| 06/14              |                |        | 7:59AM<br>12:30PM | 12:00PM<br>4:24PM |                                        |
| Cumula             | ative Hours    |        |                   | 61:00             |                                        |
|                    |                |        | 5                 |                   | Icons                                  |
|                    | 题 9            |        |                   |                   | Pay period totals, Map (Punch location |
|                    |                |        |                   |                   |                                        |

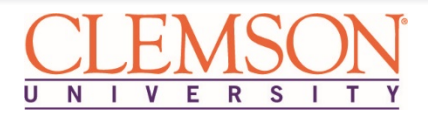

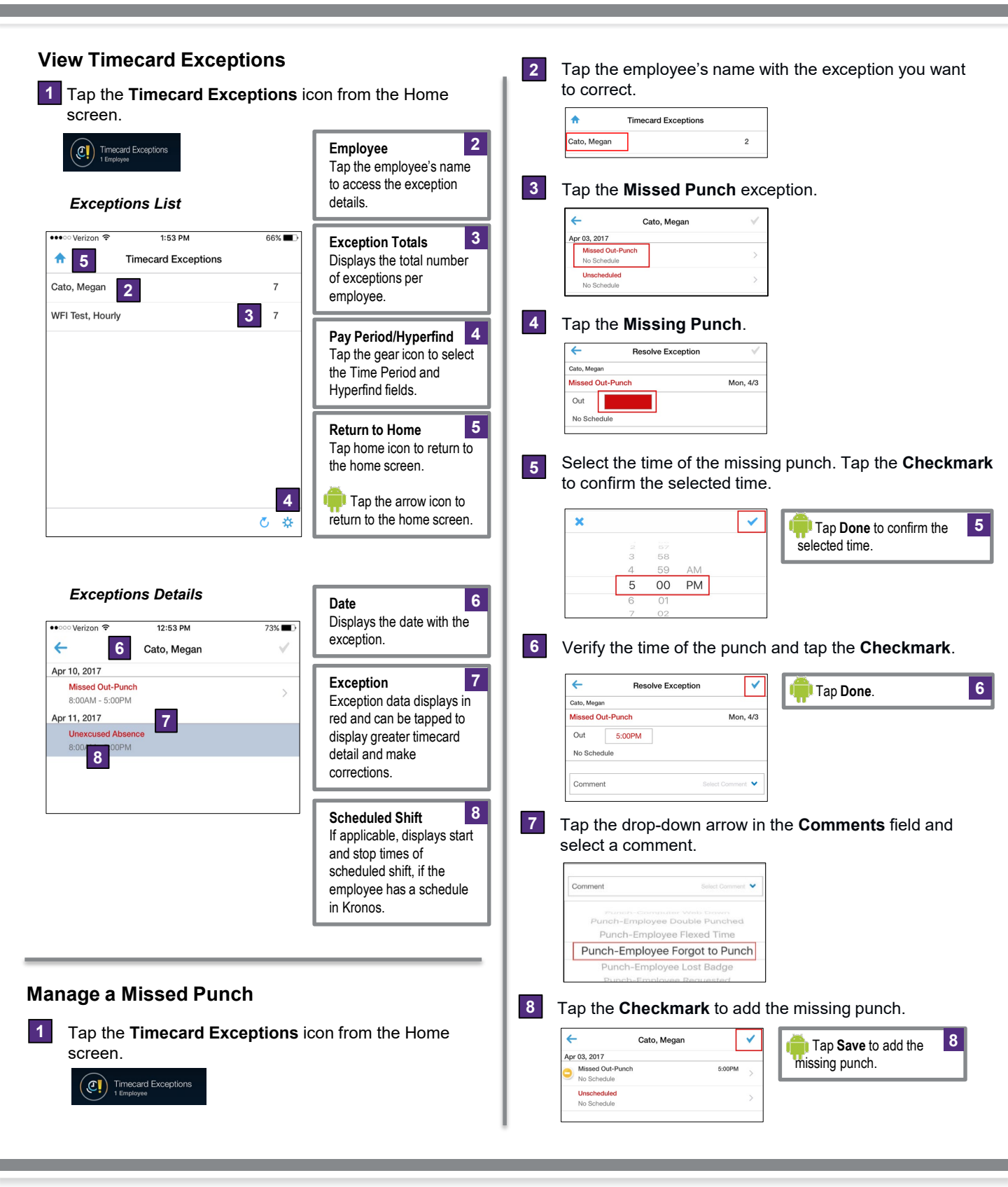

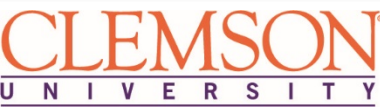

# **Kronos v8 Mobile for Supervisors**

| Mark an Exception as Reviewed                                                                                                    | Enter or Change Daily Time Worked (Salaried Non-Exempt Timecard)                                                                                                    |
|----------------------------------------------------------------------------------------------------|----------------------------------------------------------------------------------------------------|
| 1 Tap the <b>Timecard Exceptions</b> icon from the Home screen.                                                                                                    | 1       Tap the Project Timecards icon from the Home screen.         Image: Image:                                                                |
| 2 Tap the employee's name with the exception you want to review and tap the exception you want to review.          Image: Cato, Megan       2                              | 2 Tap the employee's name from the list.<br>♠ Manage Timecards •••<br>↓↑ ▼ ☑                                                                                                    |
| 3 Tap the drop-down arrow in the <b>Comments</b> field and select a comment. Review the exception and tap the <b>Checkmark</b> in the upper-right corner.                  | Current Pay Period     MGR Not Approved (9)       Test, Employee     Image: Control 24:00                                                                                                    |
| Resolve Exception     Image: Select the Reviewed button at the bottom.       Cato, Megan     Mon, 4/3       Unscheduled     Mon, 4/3       In     8.00AM       No Schedule | <ul> <li>Approve Clean</li> <li>Tap the field under the date you want to enter or change the employee's worked hours.</li> </ul>                                                                                                    |
| Comment Steet Comment      The exception is marked as reviewed.                                                                                                    | Project Timecards                                                                                                    |
| ←     Cato, Megan       Apr 03, 2017     Click the Save button at       Ourscheduled     Reviewed       No Schedule     Reviewed                                           | de         Total         Transfer         Sup<br>7/14         The<br>7/15         The<br>7/16         Wed         T<br>7/17         The<br>7/17         Wed         T           d         17:00         9:00         9:00         1         1         1         1         1         1         1         1         1         1         1         1         1         1         1         1         1         1         1         1         1         1         1         1         1         1         1         1         1         1         1         1         1         1         1         1         1         1         1         1         1         1         1         1         1         1         1         1         1         1         1         1         1         1         1         1         1         1         1         1         1         1         1         1         1         1         1         1         1         1         1         1         1         1         1         1         1         1         1         1         1         1         1         1         1         1         1         1                                                                                                    |
| <text><text><image/><text><text><image/><list-item><list-item><list-item></list-item></list-item></list-item></text></text></text></text>                                  | <ul> <li>I ap the Edit icon at the bottom.</li> <li>Pay Code Actions <ul> <li>Pay Code</li> <li>Pay Code</li> <li>Pay Code</li> <li>Pay Code</li> </ul> </li> <li>To p the Amount field and enter or change the number of hours (HH:MM). Tap OK.</li> </ul> I mount Pay Code: <ul> <li>Pay Code:</li> <li>Pay Code:</li> <li>Pay C</li></ul> |
| U N I V E                                                                                                    | $\underline{SON}_{R-S-I-T-Y}$                                                                                                    |

## **Kronos v8 Mobile for Supervisors**

2

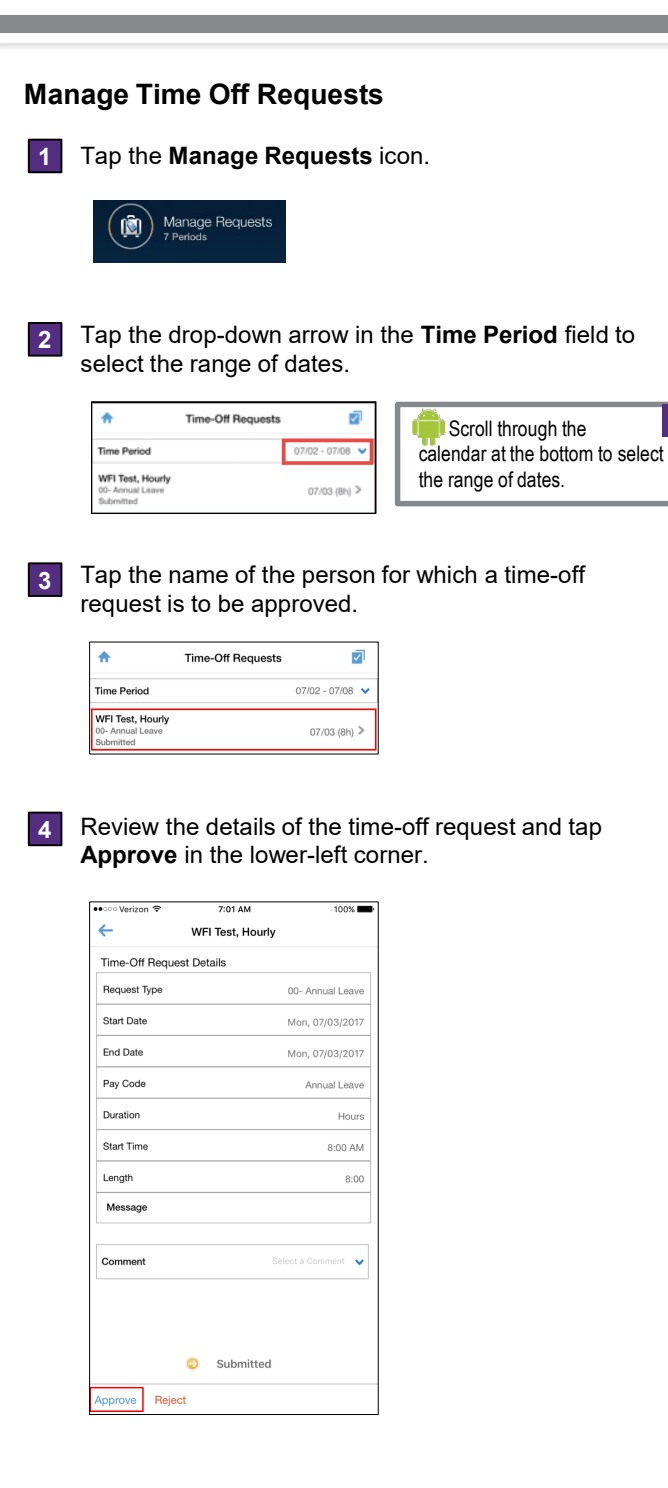

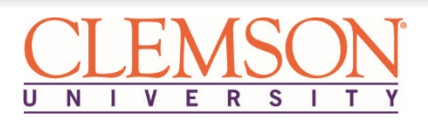

#### **Approve Timecards**

Tap the Manage Timecards icon.

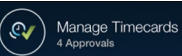

2

3

Tap **Current Pay Period** and select **Previous Pay Period** from the drop-down menu.

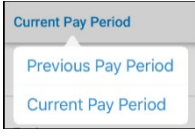

Tap the employee's name who requires the timecard approval. Employee names in red have timecard exceptions.

| Cato, Megan<br>Total: 34.25 | 🗢 🗛 🛦 > |
|-----------------------------|---------|
|-----------------------------|---------|

### Approval Status:

- Unapproved/Approved: The first icon displays a yellow checkmark when the employee has not approved his/her timecard and a green checkmark when the employee has approved his/her timecard.
- **Overtime**: The second icon displays when the employee has overtime hours in his/her timecard.
- **Exception**: The third icon displays when the employee has exceptions in his/her timecard.

**Note**: Only timecards that require approval display in the list. If a timecard has been approved it no longer displays.

Review the details of the timecard and tap **Approve**.

| ÷       |           | Chavis, Jasor |        | 000     |
|---------|-----------|---------------|--------|---------|
| Date    | Pay Code  | Amount        |        | Out     |
| 04/10   |           |               | 8:00AM | 4:00PM  |
| 04/11   |           |               | 8:00AM | 4:00PM  |
| 04/12   |           |               | 8:00AM | 4:00PM  |
| 04/13   |           |               | 8:00AM | 4:00PM  |
| Cumulat | ive Hours |               |        | 80.00   |
| Ħ       |           |               |        | Approve |

**Note**: Missing Punches and Unexcused Absence exceptions <u>must be resolved</u> before pay period close.

**Note**: To approve multiple timecards at the same time tap **Approve Clean** in the lower-right corner.

## **View Employee Schedules**

1 Tap the Schedules icon.

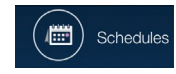

#### Schedule List

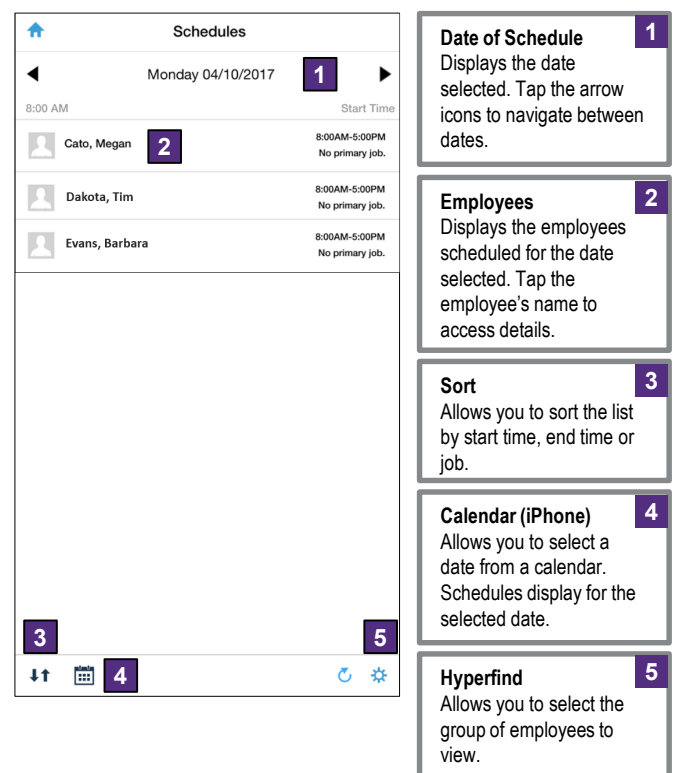

#### Schedule Details

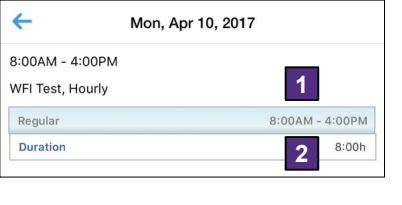

| Schedule<br>Displays the employee's<br>scheduled start and stop<br>time for the date.          | 1 |
|------------------------------------------------------------------------------------------------|---|
| Duration<br>Displays the total number<br>of scheduled hours,<br>including breaks and<br>lunch. | 2 |

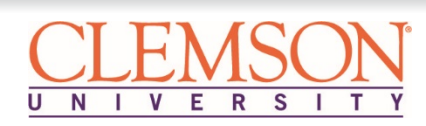